# upland Ultriva

## Ultriva 8.0 and Above Re-Print a Master Label Reference Guide

### **Table of Contents**

(Click to follow link)

| Ronrint a Master   | I abal | ) |
|--------------------|--------|---|
| Reprini a masier i | LUDEI  | - |
| 1                  |        |   |

#### Reprint a Master Label

Quick Tip - A Supplier can reprint a Master Label if for an example, the label was lost or damaged.

#### Click on "Actions"

#### Click on "Master Label"

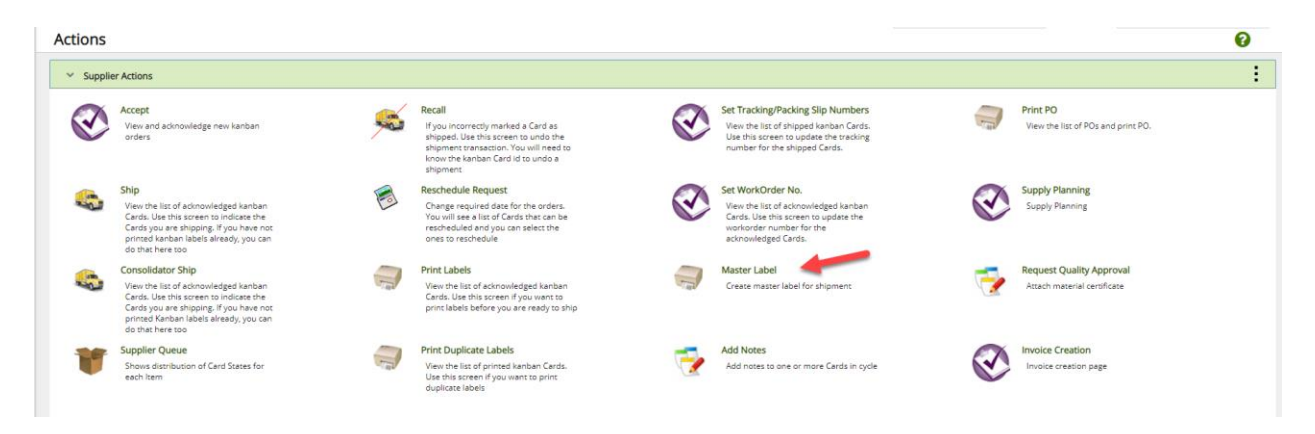

If the supplier ships to multiple plants, select the "Plant".

| Master La | abel List For Plant O               | ne            |         |  |
|-----------|-------------------------------------|---------------|---------|--|
| Plant     | Label Status                        |               |         |  |
| Plant One | Created or Updated                  | •             |         |  |
| Filter By | <ul> <li>Select Operator</li> </ul> | ▼ Enter Value | Tx Go > |  |

Click on the drop down arrow in the "Label Status" field and select "Shipped".

| Master Label Li      | st For Plant One                            |                                             |
|----------------------|---------------------------------------------|---------------------------------------------|
| Plant                | Label Status                                |                                             |
| Plant One 🗸 🗸        | Created or Updated                          |                                             |
| Filter By            | Created or United<br>Shipped<br>Received    | Enter Value Go >                            |
| No Master Label(s) f | Deleted<br>Approved or Rejected<br>Consumed | lick Add Master Label button to create one. |
|                      |                                             |                                             |

*Quick Tip - To refine the search even further, additional filter criteria can be selected.* 

Once the **selections** are **made**, **click** on the "Go" button.

| Plant     | Label Status                         |
|-----------|--------------------------------------|
| Plant One | Created or Updated                   |
| Filter By | Select Operator  Enter Value  Go  Go |
|           |                                      |

*Quick Tip – If you do not see the "Master Label" on the screen, you may have more than 1 page to view. It is helpful to look at the "Last Action Date" to find the Master Label ID.* 

Click on the" Master Label" to "Reprint" and the line will highlight. Click on the "Print" button, then click if you want to print "Master Label" or "Master Label & Child Cards."

| Master Label List Fo                            | r Plant One            |                 |          |               |                      |                        | 🔒 Print 🛛 🔀 Export | 0           |
|-------------------------------------------------|------------------------|-----------------|----------|---------------|----------------------|------------------------|--------------------|-------------|
| Plant Label S                                   | tatus                  |                 |          |               |                      |                        |                    |             |
| Plant One 👻 Shippe                              | ed 🗸                   |                 |          |               |                      |                        |                    |             |
| Filter By 💌 Select C                            | Dperator 💌 Enter Value | <b>T</b> x Go + |          |               |                      |                        |                    |             |
| Find Label ID                                   | P                      |                 |          |               |                      |                        |                    |             |
| + Add   View  Print                             | 🔲 Ship                 |                 |          |               |                      |                        |                    |             |
| Sorted by: Last Action Date                     |                        |                 |          |               |                      |                        |                    | 1 to 6 of 6 |
| Label ID 1                                      | Create Date            | Created By      | Status † | Total Cards 🕆 | Cards failed to ship | Last Action Date 👃     | Last Action By     |             |
| MLB222GCNA9F                                    | 09/29/2020 09:21:16 AM | Imcneely        | Shipped  | 8             | 0                    | 09/29/2020 09:27:58 AM | Imcneely           |             |
| MLB222FCNAKD                                    | 02/26/2020 03:41:56 PM | Imcneely        | Shipped  | 21            | 0                    | 02/26/2020 03:42:13 PM | Imcneely           |             |
| MLB222CCNAXU                                    | 11/02/2018 10:09:14 AM | Imcneely        | Shipped  | 4             | 0                    | 03/21/2019 08:12:33 AM | Imcneely           |             |
|                                                 |                        |                 |          |               |                      |                        |                    |             |
| Master Label List Fo                            | or Plant One           |                 |          |               |                      |                        | 🔒 Print 🖸 Export   | 0           |
| Plant Label                                     | Status                 |                 |          |               |                      |                        |                    |             |
| Plant One 🗸 Ship                                | ped 🗸                  |                 |          |               |                      |                        |                    |             |
| Filter By 💌 Select                              | Operator 💌 Enter Value | Tx Go +         |          |               |                      |                        |                    |             |
| Find Label ID                                   |                        |                 |          |               |                      |                        |                    |             |
| + Add 👁 View 🔒 Print                            | 🖛 Ship                 |                 |          |               |                      |                        |                    |             |
| Sorted by: Last Action ( Print Master Print BOL | & Child Cards          |                 |          |               |                      |                        |                    | 1 to 6 of 6 |
|                                                 |                        |                 | -        |               |                      |                        |                    |             |
| Label ID 1                                      | Create Date            | Created By 1    | Status 1 | Total Cards   | Cards failed to ship | Last Action Date 👃     | Last Action By     |             |

Master Label will now Print